## ASA | SVV

## Guida al generatore di PDF

## Video | 14 Dicembre 2017

Creare un PDF con i contributi del sito internet è semplice:

- 1. Attivate il generatore di PDF cliccando sulla graffetta.
- 2. Selezionate i contributi desiderati.
- 3. Elaborate la vostra scelta nella pagina della panoramica.
- 4. Generate un PDF e scaricatelo.

## Scopri il sito